# **User Manual**

Product Name: Bluetooth module Model Name: DX-BT19-S

Manufacture: SHEN ZHEN DX-SMART TECHNOLOGY CO., LTD

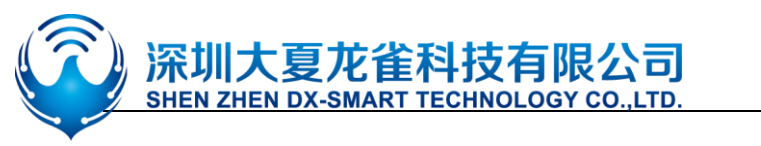

### **Table Of Contents**

| 1, Overview                                                                       | 17          |
|-----------------------------------------------------------------------------------|-------------|
| 2. Module Default Parameters                                                      | 17          |
| 3. Application Area                                                               | 18          |
| 4. Power consumption parameters                                                   | 18          |
| 5、Radio frequency characteristics                                                 | 18          |
| 6、Transparent Transmission Parameters                                             | 18          |
| 7、Module Pin Description And Minimum Circuit Diagram                              | 19          |
| 8、Pin Function Description                                                        | 19          |
| 9、Detailed Description Of Function pins                                           | 20          |
| 10、Dimensions                                                                     | 21          |
| 11、LAYOUT Precautions                                                             | 21          |
| 12、AT COMMAND                                                                     | 22          |
| 12.1 Test Command                                                                 | 23          |
| 12.2 Get The Software Version                                                     | 23          |
| 12.3 Query Module Bluetooth MAC                                                   | 23          |
| 12.4 Set/Query Device Name                                                        | 23          |
| 12.5 Set/Query - Serial Port Baud Rate                                            | 24          |
| 12.6 Set/Query - Serial Port Stop Bit                                             | 25          |
| 12.7 Set / Query - Serial Parity Bit                                              | 25          |
| 12.8 Set/Query-Notify the host computer connection status (only slave mode is va  | ilid)25     |
| 12.9 Set/Query - Notification connection with address code(only slave mode is val | .id).25     |
| 12.10 Settings\Query - SERVICE UUID                                               | 26          |
| 12.11 Settings\Query - NOTIFY UUID\ WRITE UUID                                    | 26          |
| 12.12 Settings\Query - WRITE UUID                                                 | 26          |
| 12.13 Settings\Query - Wait for the channel to be established after connecting(on | У           |
| slave module is valid)                                                            | 27          |
| 12.14 Settings\Query - Low Power Mode(only slave module is valid)                 | 27          |
| 12.15 Settings\Query - Broadcast time interval(only slave module is valid)        | 27          |
| 12.16 Settings\Query - Module transmit power(only slave module is valid)          | 28          |
| 12.17 Software restart                                                            | 28          |
| 12.18 Restore default settings.                                                   | 28<br>20    |
| 12.19 Query - Master Mode(only master module is valid).                           | 20<br>28    |
| 12.20 Search for Binetooth devices (only master module is valid)                  | 20          |
| 12.21 Find search to device is (only master module is valid)                      | 2)<br>In is |
| valid)                                                                            | 29          |
| 12.23 Connect a Bluetooth device (only master module is valid)                    |             |
| 12.24 Settings\Query—Automatically connect to Bluetooth device                    | 29          |
| 12.25 Connect to the remote specified address Bluetooth (only master mode is val  | id).30      |
| 12.26 Bind the specified address to Bluetooth (only master module is valid)       | 30          |
| 12.27 Clear connection memory(only master module is valid)                        | 30          |
| 13 Contact Us                                                                     | 20          |
| IS Contact US                                                                     | 50          |

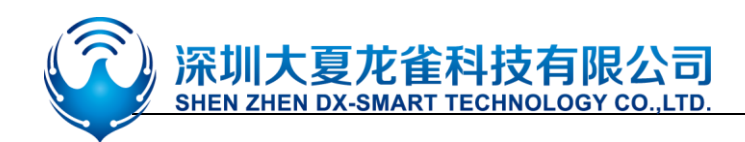

### 1. Overview

DX-BT19 4.0 Bluetooth module is built by Shenzhen DX-SMART Technology Co., Ltd. for intelligent wireless data transmission. It adopts CC2541 chip of American TI Company, configures 256Kb space, and follows V4.0 BLE Bluetooth specification. Support AT command, users can change the serial port baud rate, device name, pairing password and other parameters as needed, flexible use.

This module supports UART interface and supports Bluetooth serial port transparent transmission. It has the advantages of low cost, small size, low power consumption, high sensitivity of sending and receiving, etc. It can realize its powerful functions with only a few peripheral components simple operation, high cost performance and technology leading edge.

| Bluetooth Protocol       | Bluetooth Specification V4.0 BLE                                                             |
|--------------------------|----------------------------------------------------------------------------------------------|
| Working Frequency        | 2.4GHz ISM band                                                                              |
| Communication Interface  | UART                                                                                         |
| Power Supply             | 3.3V                                                                                         |
| Communication distance   | 30-40M (Open and unobstructed environment)                                                   |
| Physical Dimension       | 18.5(L)mm x 13.5(W)mm x 2(H) mm                                                              |
| Bluetooth Authentication | FCC CE ROHS REACH                                                                            |
| Bluetooth Name           | BT19                                                                                         |
| Serial Port Parameters   | 9600、8 data bits、1 stop bit、No check、No flow control                                         |
| Service UUID             | FFEO                                                                                         |
| Notify\Write UUID        | FFE1                                                                                         |
| Write UUID               | FFE2                                                                                         |
| Storage temperature      | MIN:-55℃ - MAX:+125℃                                                                         |
| Work temperature         | MIN:-20℃ - MAX:+70℃                                                                          |
| Customized requirements  | If you have other special function requirements, you can contact us to customize the module. |

### 2. Module default parameters:

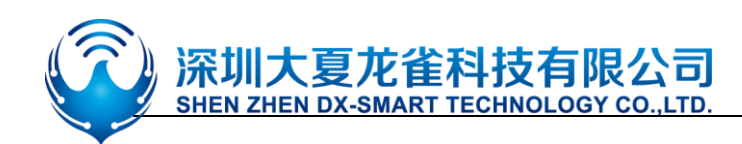

### 3. Application area:

DX-BT19 module supports BT4 .0 BLE protocol, which can be directly connected to iOS

devices that have BLE Bluetooth function, and supports background program resident operation.

Successful application of BT19 module:

- **※** Bluetooth wireless data transmission;
- X Mobile phones, computer peripherals;
- X Handheld POS device;
- ※ Medical equipment wireless data transmission;
- **X** Smart Home Control;
- X Automotive Inspection OBD Equipment;
- **※** Bluetooth printer;
- **※** Bluetooth remote control toy;
- X Anti-lost device, LED light control;

### 4. Power consumption parameters:

| Mode                | Status        | Current | Unit |
|---------------------|---------------|---------|------|
| Low power mode      | Discoverable  | 400-700 | uA   |
|                     | Connected 8.5 |         | mA   |
| Normal working mode | Discoverable  | 8.5     | mA   |
| Normal working mode | Connected     | 8.5     | mA   |

### 5. Radio frequency characteristics:

| Rating             | Value | Unit |
|--------------------|-------|------|
| BLE Transmit power | 0     | dBm  |
| BLE Sensitivity    | -93   | dBm  |

### 6. Transparent transmission parameters

### **Data throughput:**

| Android ->BT19 -> UART     |        | UART ->BT19 -> Android     |     |  |
|----------------------------|--------|----------------------------|-----|--|
| Baud rate                  | 115200 | Baud rate 11520            |     |  |
| Connection interval (ms)   | 20     | Connection interval (ms)   | 20  |  |
| Serial packet size (bytes) | 200    | Serial packet size (bytes) | 200 |  |

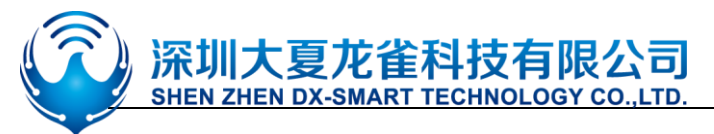

| Transmission interval (ms) | 70                        | Transmission interval (ms) | 70     |  |
|----------------------------|---------------------------|----------------------------|--------|--|
| Throughput (bytes/s)       | 2500                      | Throughput (bytes/s)       | 2800   |  |
| Characteristic Write       | Write without<br>Response | Characteristic Notify      | Notify |  |
| iPhone 6 ->BT19 ->         | UART                      | UART ->BT19 -> iPho        | one 6  |  |
| Baud rate                  | 115200                    | Baud rate                  | 115200 |  |
| Connection interval (ms)   | 30                        | Connection interval (ms)   | 30     |  |
| Serial packet size (bytes) | 100                       | Serial packet size (bytes) | 200    |  |
| Transmission interval (ms) | 50                        | Transmission interval (ms) | 120    |  |
| Throughput (bytes/s)       | 2000                      | Throughput (bytes/s)       | 1800   |  |
| Characteristic Write       | Write without<br>Response | Characteristic Notify      | Notify |  |

Note: This table parameter is for reference only and does not represent the maximum data throughput that the module can support.

### 7. Module pin description and minimum circuit diagram:

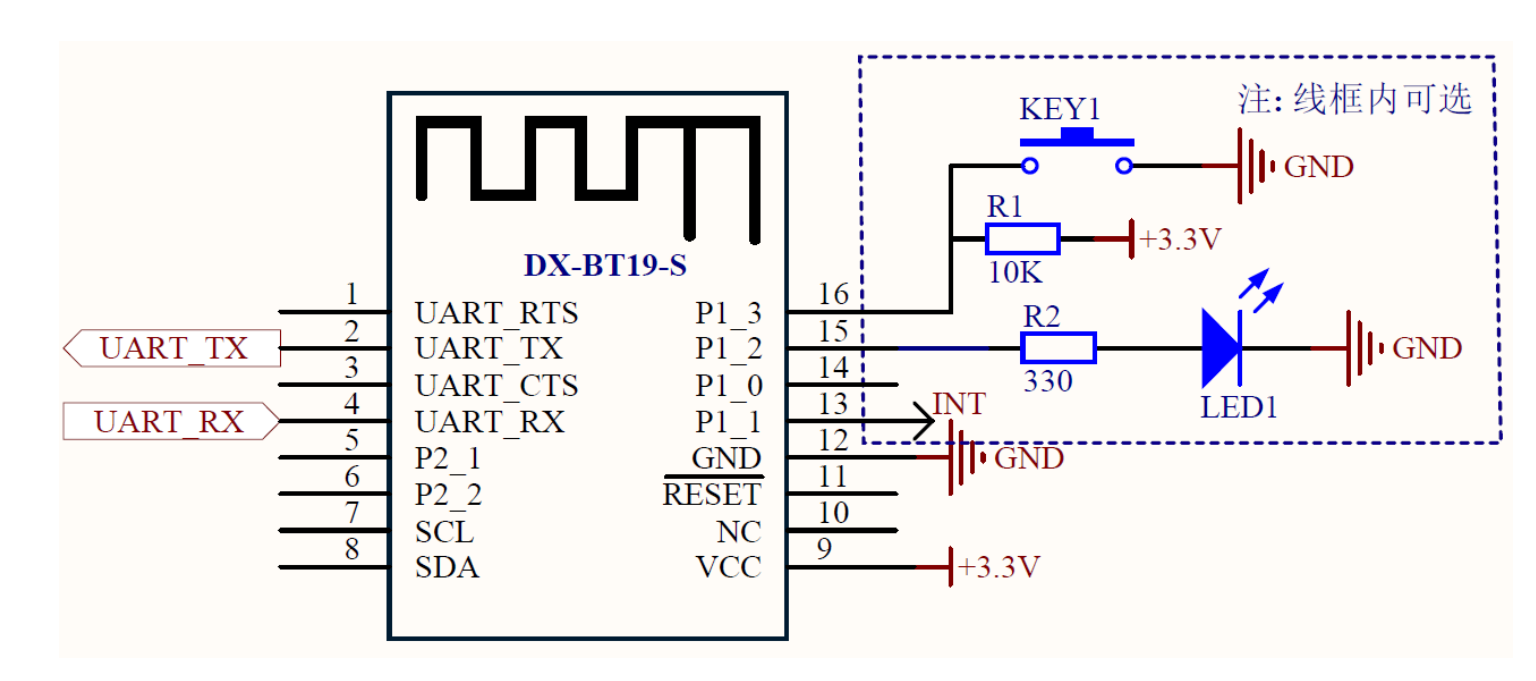

### 8. Pin function description:

| Pin number | Pin name | Pin description |
|------------|----------|-----------------|
| 1          | UART_RTS | NC              |

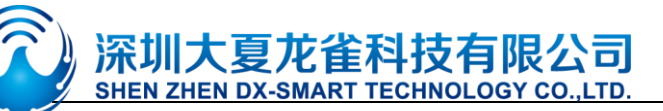

| 2  | UART_TX  | Serial data output                                                  |  |  |  |
|----|----------|---------------------------------------------------------------------|--|--|--|
| 3  | UART_CTS | NC                                                                  |  |  |  |
| 4  | UART_RX  | Serial data input                                                   |  |  |  |
| 5  | P2_1     | Debug data port                                                     |  |  |  |
| 6  | P2_2     | Debug clock port                                                    |  |  |  |
| 7  | SCL      | Clock port                                                          |  |  |  |
| 8  | SDA      | Data port                                                           |  |  |  |
| 9  | VCC      | 3.3 V                                                               |  |  |  |
| 10 | NC       | NC                                                                  |  |  |  |
| 11 | RESETB   | Low level reset, at least 5ms                                       |  |  |  |
| 12 | GND      | Land                                                                |  |  |  |
| 13 | P1_1     | Bluetooth connection indicator (not connected low, connection high) |  |  |  |
| 14 | P1_0     | Programmable input and output port                                  |  |  |  |
| 15 | P1_2     | LED light pin                                                       |  |  |  |
| 16 | P1_3     | SW1 system button,                                                  |  |  |  |

### 9. Detailed description of function pins:

#### 1. P15 pin (P1\_2): LED indicator pin

• Used to indicate the status of the Bluetooth module. Correspondence between the LED flashing mode and the Bluetooth module status is shown in the following table:

| Mode         | LED Display                                   | Module Status      |  |
|--------------|-----------------------------------------------|--------------------|--|
| Slave module | Uniformly slow flashing (800ms-on, 800ms-off) | standby mode       |  |
|              | Long bright                                   | Connection Status  |  |
| Main module  | Evenly flashing (300ms-on,300ms-off)          | Search and connect |  |
|              | Long bright                                   | Connection Status  |  |

#### 2. P13 pin (P1\_1): connection status indicator

| Pin state         | Module status     |
|-------------------|-------------------|
| Output low level  | standby mode      |
| Output high level | Connection Status |

#### 3. P16 pin (P1\_3): connection interrupt pin (module is in the connected state)

| Pin state | Module status     |  |  |
|-----------|-------------------|--|--|
| No action | Connection Status |  |  |

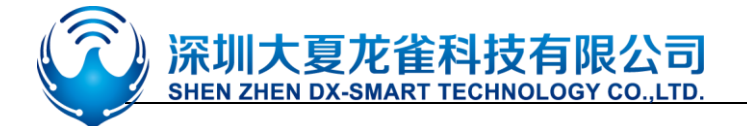

Input 200ms low pulse

Interrupt connection, module enters

standby

### **10. Dimensions:**

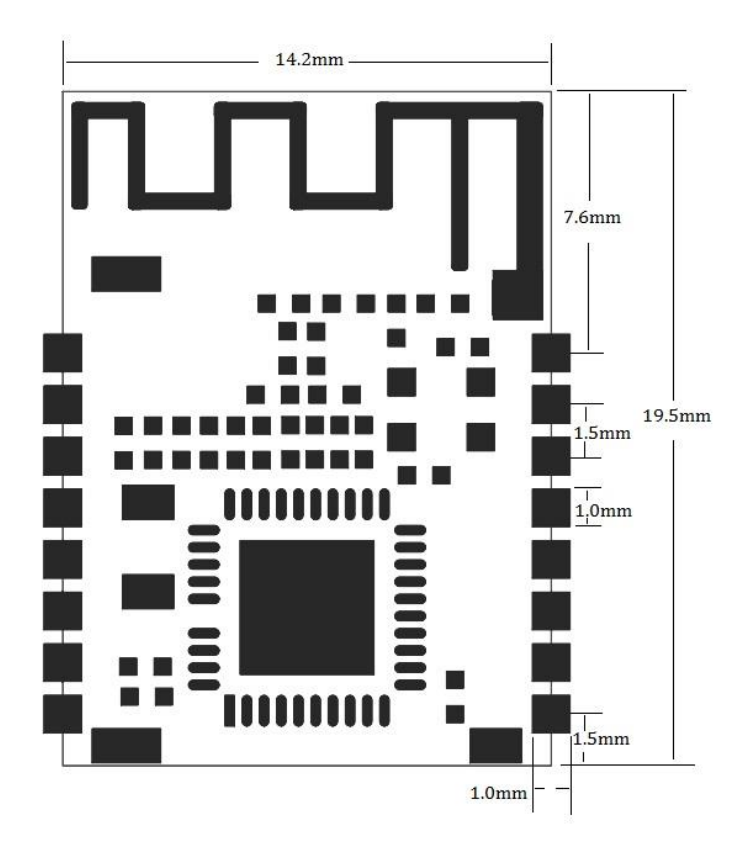

### **11. LAYOUT Precautions:**

The DX-BT19 Bluetooth module works in the 2.4G wireless band. It should try to avoid the influence of various factors on the wireless transceiver. Pay attention to the following points:

1. the product shell surrounding the Bluetooth module to avoid the use of metal, when using part of the metal shell, should try to make the module antenna part away from the metal part.

2. The internal metal connecting wires or metal screws of the product should be far away from the antenna part of the module.

3. The antenna part of the module should be placed around the PCB of the carrier board. It is not allowed to be placed in the board, and the carrier board under the antenna is slotted. The direction parallel to the antenna is not allowed to be copper or traced. It is also a good choice to directly expose the antenna part out of the carrier board.

4. It is recommended to use insulating material for isolation at the module mounting position on the substrate. For example, put a block of screen printing (TopOverLay) at this position.

# **12. AT COMMAND**

### (Note: AT command mode when the module is not connected)

1. AT command, which belongs to the character line instruction, is parsed according to the line (that is, AT command must be returned by carriage return or  $r\n$ , hexadecimal number is 0D0A)

- 2. The AT command supports case and the instruction prefix is AT+, which can be divided into parameter setting instructions and read instructions.
- 3. Set the instruction format: AT+<CMD><PARAM> Operation returns successfully: +<CMD>=<PARAM>\r\n OK\r\n Failure does not return characters.
- 4. Read instruction format: AT+<CMD>Operation succeeds: +<CMD>=<PARAM>\r\n Failure does not return a return character.

AT command format example (Figure 1 is AT test command, Figure 2 is to change the Bluetooth name to 1234):

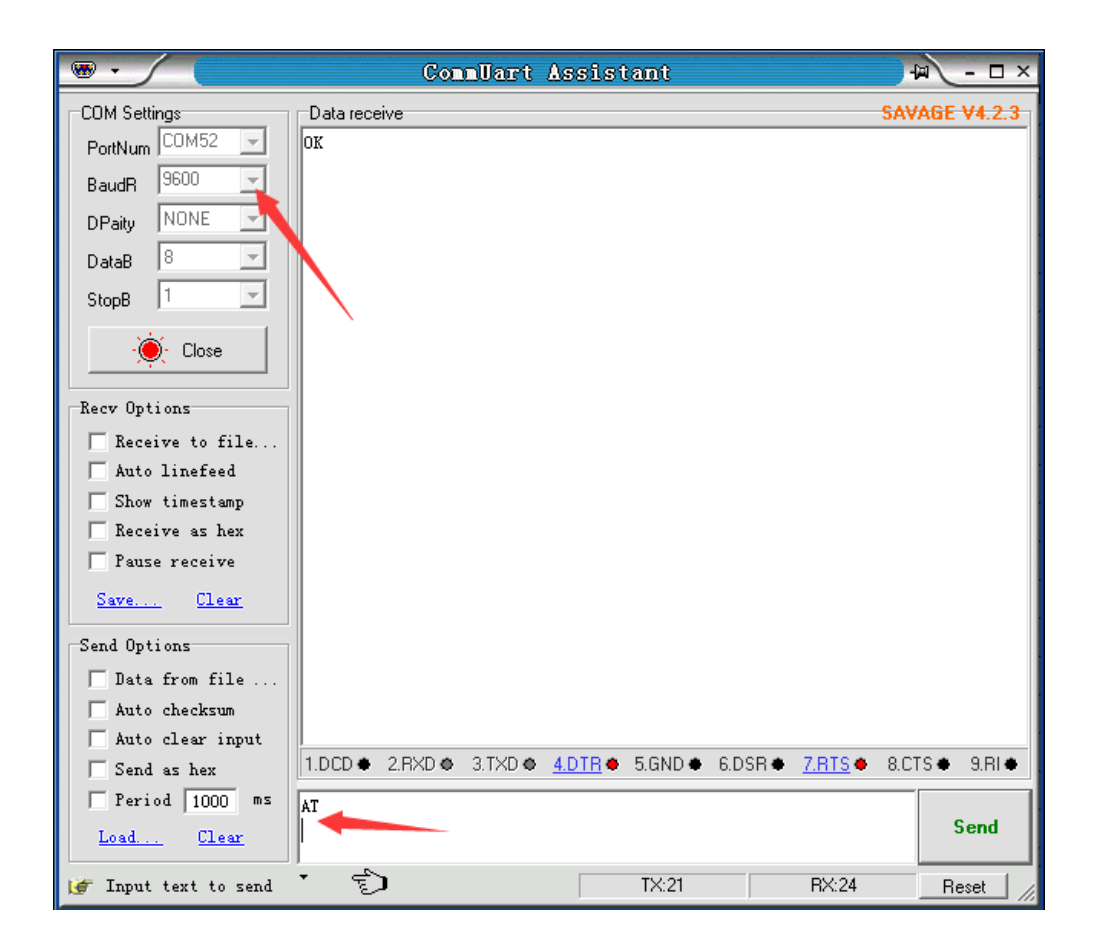

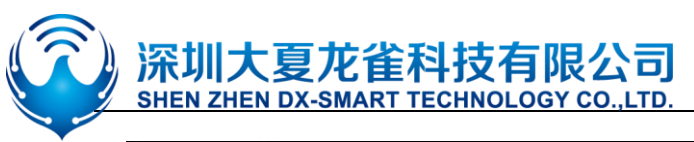

| ••                       |              | ConnUart     | Assist         | ant     |         |                | - 🗆 ×          |
|--------------------------|--------------|--------------|----------------|---------|---------|----------------|----------------|
| COM Settings             | Data receive |              |                |         |         |                | SAVAGE V4.2.3  |
| PortNum COM52 🖃          | +NAME=1234   |              |                |         |         |                |                |
| BaudR 9600 🖃             | OK           |              |                |         |         |                |                |
| DPaity NONE              |              |              |                |         |         |                |                |
| DataB 8 💌                |              |              |                |         |         |                |                |
| StopB 1                  |              |              |                |         |         |                |                |
| · Close                  |              |              |                |         |         |                |                |
| Recv Options             |              |              |                |         |         |                |                |
| 🔲 Receive to file        |              |              |                |         |         |                |                |
| 🦳 Auto linefeed          |              |              |                |         |         |                |                |
| 🔲 Show timestamp         |              |              |                |         |         |                |                |
| Receive as hex           |              |              |                |         |         |                |                |
| 📄 Pause receive          |              |              |                |         |         |                |                |
| <u>Save</u> <u>Clear</u> |              |              |                |         |         |                |                |
| Send Options             | 1            |              |                |         |         |                |                |
| 🔲 Data from file         |              |              |                |         |         |                |                |
| 🦳 Auto checksum          |              |              |                |         |         |                |                |
| 🗌 🗌 Auto clear input     |              |              |                |         |         |                |                |
| 🔽 Send as hex            | 1.DCD • 2.R  | XD 🗢 3.TXD 🗢 | <u>4.DTR</u> ♦ | 5.GND 🗢 | 6.DSR 🗢 | <u>7.RTS</u> • | 8.CTS • 9.RI • |
| 🗌 Period 1000 ms         | AT+NAME1234  |              |                |         |         |                |                |
| Load Clear               |              |              |                |         |         |                | Send           |
| 🥳 Input text to send     | · 🗊          |              |                | TX:17   |         | RX:20          | Reset          |

#### 1, Test Command:

| Function          | Command | Response | Description |
|-------------------|---------|----------|-------------|
| Test instructions | AT \r\n | OK\r\n   |             |

#### 2、Get The Software Version:

| Function             | Command        | Response                          | Description                  |
|----------------------|----------------|-----------------------------------|------------------------------|
| Query version number | AT+VERSION\r\n | +VERSION= <version>\r\n</version> | <version> Software</version> |
|                      |                | OK\r\n                            | version number               |

Note:The version will be different depending on different modules and customization requirements.

#### **3** Set/Query Module Bluetooth MAC:

| Function         | Command      | Response                    | Description                      |
|------------------|--------------|-----------------------------|----------------------------------|
| Query module MAC | AT+LADDR\r\n | +LADDR= <laddr>\r\n</laddr> | <laddr> Bluetooth 12-bit</laddr> |
| address          |              |                             | MAC Address Code                 |

#### 4. Set/Query Device Name:

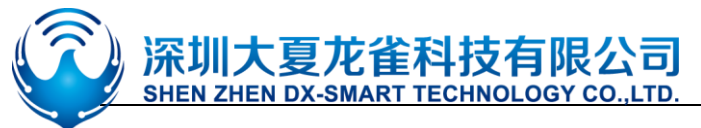

| Function               | Command                                                                                  | Response                 | Description             |
|------------------------|------------------------------------------------------------------------------------------|--------------------------|-------------------------|
| Query module Bluetooth | AT+NAME\r\n                                                                              | +NAME= <name>\r\n</name> | <name> Bluetooth</name> |
| name                   |                                                                                          |                          | name, up to 18 bytes    |
| Set the module         | AT+NAME <name< td=""><td>+NAME=<name>\r\n</name></td><td>Default name: BT19</td></name<> | +NAME= <name>\r\n</name> | Default name: BT19      |
| Bluetooth name         | >\r\n                                                                                    | ОК                       |                         |

#### Example:

1. Send Settings:

|         | AT+NAME=DX-BT19\r\n | ——Set module device name: "DX-BT19"      |     |
|---------|---------------------|------------------------------------------|-----|
| retu    | m:                  |                                          |     |
|         | +NAME=DX-BT19 $r\n$ | Set module device name: "DX-BT19" succes | sed |
|         | OK\r\n              |                                          |     |
| 2. Send | inquiry:            |                                          |     |
|         | $AT+NAME\r\n$       | ——Query module name                      |     |
| return: |                     |                                          |     |
|         | +NAME=DX-BT19 $r$   | ——Return module device name: "DX-BT19"   |     |

#### **5** Set/Query - Serial Port Baud Rate:

| Function            | Command                            | Response                            | Description                                                                                                    |
|---------------------|------------------------------------|-------------------------------------|----------------------------------------------------------------------------------------------------|
| Query module baud   | AT+BAUD\r\n                        | +BAUD= <baud>\r\n</baud>            | <baud> Baud rate</baud>                                                                                             |
| Set the module baud | AT+BAUD <bau<br>d&gt;\r\n</bau<br> | +BAUD= <baud>\r\n<br/>OK\r\n</baud> | corresponding serial<br>number<br>1:1200<br>2:2400<br>3:4800<br>4:9600<br>5:19200<br>6:38400<br>7:57600<br>8:115200 |
|                     |                                    |                                     | Default: 4 (9600)                                                                                                   |

**Note:** The module must be re-powered after setting the baud rate, enabling the new baud rate for data communication and AT command resolution.

Example: Setting the Serial Port Baud Rate: 38400

1. Send Settings:

AT+BAUD6 \r\n

return:

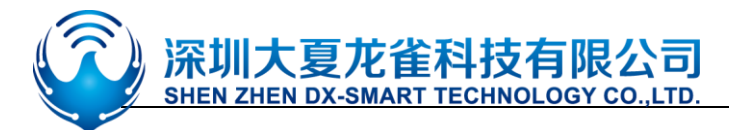

#### +BAUD=6\r\n OK\r\n

OK\r

2. Send inquiry:

 $AT+BAUD?\r\n$ 

return:

+BAUD=6\r\n OK\r\n

#### 6、 Set/Query - Serial Port Stop Bit:

| Function                 | Command                                                                          | Response             | Description       |
|--------------------------|----------------------------------------------------------------------------------|----------------------|-------------------|
| Query module serial port | AT+STOP\r\n                                                                      | +STOP= <param/> \r\n | < Param> Stop bit |
| stop bit                 |                                                                                  |                      | 0 -1 Stop bit     |
| Set module serial port   | AT+STOP <param< td=""><td>+STOP=<param/>\r\n</td><td>1 -2 Stop bit</td></param<> | +STOP= <param/> \r\n | 1 -2 Stop bit     |
| stop bit                 | >\r\n                                                                            | ок                   | Default: 0        |

#### 7、Set / Query - Serial Parity Bit:

| Function              | Command              | Response             | Description          |
|-----------------------|----------------------|----------------------|----------------------|
| Query module serial   | AT+PARI\r\n          | +PARI= <param/> \r\n | < Param> Check Digit |
| parity bit            |                      |                      | 0 -1 No check        |
| Set the module serial | AT+PARI <param/> \r\ | +PARI= <param/> \r\n | 1 -2 Odd parity      |
| parity bit            | n                    | ок                   | 2 -2 Even parity     |
|                       |                      |                      | Default: 0           |

**8** Set/Query—Notify the host computer connection status (only slave module is valid): The connection success module returns OK+CONN:

| Function     | Command                                                                                        | Response             | Description                  |
|--------------|------------------------------------------------------------------------------------------------|----------------------|------------------------------|
| Query status | AT+NOTI\r\n                                                                                    | +NOTI= <param/> \r\n | < Param> Check Digit         |
| Set status   | AT+NOTI <para< td=""><td>+NOTI=<param/>\r\n</td><td>0- Not notified<br/>1- Notice</td></para<> | +NOTI= <param/> \r\n | 0- Not notified<br>1- Notice |
|              | m>\r\n                                                                                         | ОК                   | Defaults: 0                  |

**9**、 Set/Query—Notification connection with address code (only slave module is valid): The connection success module returns OK+CONN0x112233445566:

| Function                | Command     | Response             | Description          |
|-------------------------|-------------|----------------------|----------------------|
| Notification connection | AT+NOTP\r\n | +NOTP= <param/> \r\n | < Param> Check Digit |
| with address code       |             |                      | 0- Not notified      |

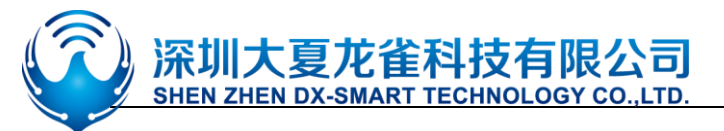

| Notification connection | AT+NOTP <para< th=""><th>+NOTP=<param/>\r\n</th><th>1- Notice</th></para<> | +NOTP= <param/> \r\n | 1- Notice   |
|-------------------------|----------------------------------------------------------------------------|----------------------|-------------|
| with address code       | m>\r\n                                                                     | ОК                   | Defaults: 0 |

#### 10、Settings\Query—SERVICE UUID:

| Function           | Command                                                                                            | Response                        | Description              |
|--------------------|----------------------------------------------------------------------------------------------------|---------------------------------|--------------------------|
| Query service UUID | AT+UUID\r\n                                                                                        | +UUID = <service>\r\n</service> | <service> UUID</service> |
| Set service UUID   | AT+UUID <service< td=""><td>+UUID =<service>\r\n</service></td><td>Default service</td></service<> | +UUID = <service>\r\n</service> | Default service          |
|                    | >\r\n                                                                                              | ОК                              | UUID:FFE0                |

Example: Set the service UUID to: FE00

1. Send Settings:

AT+UUID0XFF00 \r\n

return:

+UUID=0XFF00 r\n

ОК

#### $11_{\texttt{N}}$ Settings\Query—NOTIFY UUID\ WRITE UUID:

| Function                 | Command               | Response                  | Description               |
|--------------------------|-----------------------|---------------------------|---------------------------|
| Query module             | AT+CHAR\r\n           | +CHAR= <uuid>\r\n</uuid>  | <uuid>notify\write</uuid> |
| notify\write UUID        |                       |                           | UUID                      |
| Set module notify \write | AT+CHAR <uuid></uuid> | +CHAR = <uuid>\r\n</uuid> | Default: FFE1             |
| UUID                     | \r\n                  | ок                        |                           |

#### Note: This channel is a readable and writable channel (ie it can be read or written)

Example: Set the notify \write UUID to: FE01

1. Send settings:

AT+CHAR0XFE01\r\n

return:

+CHAR= FE01r\n

OK\r\n

#### 12、Settings\Query—WRITE UUID:

| Function              | Command                                                                  | Response                  | Description              |
|-----------------------|--------------------------------------------------------------------------|---------------------------|--------------------------|
| Query module write    | AT+WRITE\r\n                                                             | +WRITE= <uuid>\r\n</uuid> | <uuid> write UUID</uuid> |
| UUID                  |                                                                          |                           | Default: FFE2            |
| Set module write UUID | AT+WRITE <uuid< td=""><td>+WRITE=<uuid>\r\n</uuid></td><td></td></uuid<> | +WRITE= <uuid>\r\n</uuid> |                          |

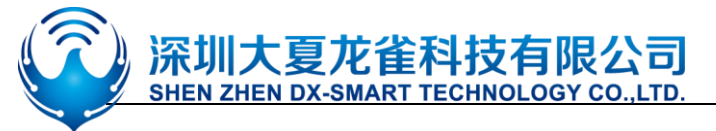

>\r\n

ОК

#### $13_{2}$ Settings\Query—Wait for the channel to be established after connecting:

| Function | Command                | Response                 | Description   |
|----------|------------------------|--------------------------|---------------|
| Query    | AT+WAIT\r\n            | +WAIT= <wait>\r\n</wait> | <wait></wait> |
| Set      | AT+WAIT <wait>\</wait> | +WAIT= <wait>\r\n</wait> | 0: Not wait   |
|          | r∖n                    | ОК                       | 1: wait       |
|          |                        |                          | Default: 0    |

#### 14, Settings\Query - Low Power Mode: (only slave module is valid)

| Function             | Command                                                                          | Response             | Description       |
|----------------------|----------------------------------------------------------------------------------|----------------------|-------------------|
| Query module low     | AT+PWRM\r\n                                                                      | +PWRM= <param/> \r\n | < Param >(0、1)    |
| power mode           |                                                                                  |                      | 0: Low power mode |
| Set module low power | AT+PWRM <para< td=""><td>+PWRM=<param/>\r\n</td><td>1: working mode</td></para<> | +PWRM= <param/> \r\n | 1: working mode   |
| mode                 | m>\r\n                                                                           | ОК                   | Default: 1        |

#### 15, Settings\Query - Broadcast time interval: (only slave module is valid)

| Function             | Command               | Response              | Description |
|----------------------|-----------------------|-----------------------|-------------|
| Query Broadcast time | AT+ ADVI \r\n         | + ADVI= <param/> \r\n | Param: 0~F  |
| interval             |                       |                       | 0—100ms     |
|                      |                       |                       | 1—152.5ms   |
| Set Broadcast time   | AT+ADVI <param/> \r\n | + ADVI= <param/> \r\n | 2—211.25ms  |
|                      |                       |                       | 3—318.75ms  |
| interval             |                       | ОК                    | 4—417.5ms   |
|                      |                       |                       | 5—546.25ms  |
|                      |                       |                       | 6—760ms     |
|                      |                       |                       | 7—852.5ms   |
|                      |                       |                       | 8—1022.5ms  |
|                      |                       |                       | 9—1285ms    |
|                      |                       |                       | A—2000ms    |
|                      |                       |                       | B—3000ms    |
|                      |                       |                       | C-4000ms    |
|                      |                       |                       | D—5000ms    |
|                      |                       |                       | E—6000ms    |
|                      |                       |                       | F—7000ms    |
|                      |                       |                       | Default: 0  |
|                      |                       |                       |             |

Note: This instruction can be used to reduce power consumption

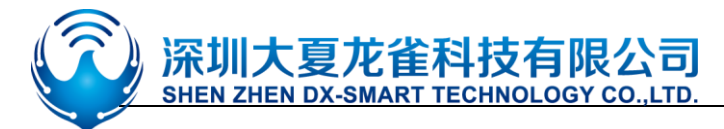

#### 16, Settings/Query - Module transmit power: (only slave module is valid)

| Function                              | Command               | Response                 | Description    |
|---------------------------------------|-----------------------|--------------------------|----------------|
| Query module transmit                 | AT+POWE\r\n           | +POWE= <powe>\r\n</powe> | <powe>:</powe> |
| power                                 |                       |                          | 0: -23 dB      |
| · · · · · · · · · · · · · · · · · · · |                       |                          | 1: -6 dB       |
| Set module transmit power             | AT+POWE <powe></powe> | +POWE= <powe>\r\n</powe> | 2: 0 dB        |
|                                       | \r\n                  | OK\r\n                   | Default: 2     |

#### 17、 Software restart:

| Function         | Command      | Response | Description |
|------------------|--------------|----------|-------------|
| Software restart | AT+RESET\r\n | OK\r\n   |             |

#### 18 Restore default settings:

| Function                 | Command         | Response | Description |
|--------------------------|-----------------|----------|-------------|
| Restore default settings | AT+DEFAULT \r\n | OK\r\n   |             |

#### 19, Query – Master Mode (only master module is valid):

| Function            | Command     | Response              | Description      |
|---------------------|-------------|-----------------------|------------------|
| Query module master | AT+ROLE\r\n | + ROLE= <param/> \r\n | < Param >        |
| module              |             |                       | 1: master module |

Note: The main module can only search for the Bluetooth module connected to our company, and cannot search for other Bluetooth module devices.

#### 20, Search for Bluetooth devices (only master module is valid):

| Function             | Command    | Response | Description |
|----------------------|------------|----------|-------------|
| Search for Bluetooth | AT+INQ\r\n | OK\r\n   |             |
| devices              |            |          |             |

Example:

Send search:

AT+INQ\r\n

return:

OK∖r∖n

+INQS\r\n

——Start

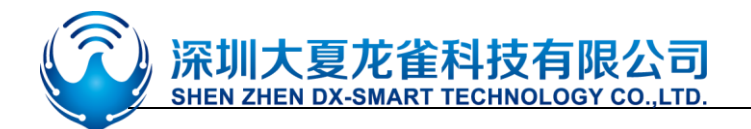

+INQ:1 0x001583000001 -63\r\n---Bluetooth device 1+INQ:2 0x001583000002 -56\r\n---Bluetooth device 2 $\cdots \circ$  $\cdots \circ$ +INQE\r\n---EndDevices Found x(x represents the quantity)

#### 21, Print search to device list (only master module is valid):

| Function   | Command     | Response                    | Description |
|------------|-------------|-----------------------------|-------------|
| Print list | AT+SHOW\r\n | Print search to device list |             |

#### 22, Settings\Query—Automatically search for Bluetooth devices (only master module is valid):

| Function               | Command             | Response                    | Description      |
|------------------------|---------------------|-----------------------------|------------------|
| Query module search    | AT+AUTOINQ\r\n      | +AUTOINQ= <param/> \        | < Param > (0、1)  |
| mode                   |                     | r∖n                         | 0: Manual search |
| Set module search mode | AT+AUTOINQ <param/> | +AUTOINQ= <rparam></rparam> | 1: Auto Search   |
|                        | \r\n                | \r\n                        | Defaults: 0      |
|                        |                     | ОК                          |                  |

#### 23、 Connect a Bluetooth device (only master module is valid):

| Function            | Command               | Response    | Description   |
|---------------------|-----------------------|-------------|---------------|
| Connect a Bluetooth | AT+CONN <param/> \r\n | Connection  | Param: 1~9    |
| device              |                       | information | device serial |
|                     |                       |             | number        |
|                     |                       |             | searched      |

Example (if searching for device 1 : 0x001583000001 ):

Send connection:

AT+CONN1r\n

-----Connect the device with

sequence number 1

return:

+Connecting>>0x001583000001\r\n ----connecting +Connected>>0x001583000001\r\n ----connected

24, Settings\Query—Automatically connect to Bluetooth device (only master module is valid):

|--|

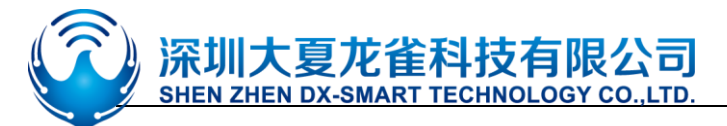

| Query module          | AT+AUTOCONN\r\n                                                                                        | +AUTOCONN= <param< th=""><th>&lt; Param &gt; (0、1)</th></param<> | < Param > (0、1)      |
|-----------------------|----------------------------------------------------------------------------------------------------|------------------------------------------------------------------|----------------------|
| connection mode       |                                                                                                    | >\r\n                                                            | 0: Manual connection |
| Set module connection | AT+AUTOCONN <para< td=""><td>+AUTOCONN=<param< td=""><td>1: Auto connection</td></param<></td></para<> | +AUTOCONN= <param< td=""><td>1: Auto connection</td></param<>    | 1: Auto connection   |
| mode                  | m >\r\n                                                                                                | >\r\n                                                            |                      |
|                       |                                                                                                    | ОК                                                               | Default: 0           |

#### 25、 Connect to the remote specified address Bluetooth (only master module is valid):

| Function            | Command               | Response    | Description             |
|---------------------|-----------------------|-------------|-------------------------|
| Connect a Bluetooth | AT+CONA <param/> \r\n | Connection  | Param: MAC address      |
| device              |                       | information | Such as: 0x112233445566 |

26 > Bind the specified address to Bluetooth: (The address will be remembered after power-off) (only master module is valid)

| Function | Command               | Response | Description                        |
|----------|-----------------------|----------|------------------------------------|
|          | AT+BIND <param/> \r\n |          | Param: MAC Example: 0x112233445566 |

Note: This command needs to be configured to automatically search for automatic connections to take effect.

#### 27, Clear connection memory and clear bound: (only master module is valid):

| Function     | Command Response |        | Description |
|--------------|------------------|--------|-------------|
| Clear memory | AT+CLEAR \r\n    | OK\r\n |             |

Note: AT+CLEAR is used to clear the last slave module of the main module to clear the bound and memorized (the main module is connected to a slave module when it is set to automatically search for automatic connection, after disconnecting, it will continue to find the connection. This slave module, if you need to connect a new slave module, needs to clear the previous memory).

### 13. Contact us

#### Shen Zhen DX-SMART Technology Co., Ltd.

Address: 511, Building C, Yuxing Technology Park, Yuxing Chuanggu, Bao'an District, Shenzhen,

China

Tel: 0755-2997 8125 Fax: 0755-2997 8369

Website: <a href="http://www.szdx-smart.com/">http://www.szdx-smart.com/</a>

#### FCC Statement

FCC standards: FCC CFR Title 47 Part 15 Subpart C Section 15.247

Integral antenna with antenna gain OdBi

This device complies with part 15 of the FCC Rules. Operation is subject to the following two conditions: (1) This device may not cause harmful interference, and (2) this device must accept any interference received, including interference that may cause undesired operation.

Any Changes or modifications not expressly approved by the party responsible for compliance could void the user's authority to operate the equipment.

Note: This equipment has been tested and found to comply with the limits for a Class B digital device, pursuant to part 15 of the FCC Rules. These limits are designed to provide reasonable protection against harmful interference in a residential installation. This equipment generates, uses and can radiate radio frequency energy and, if not installed and used in accordance with the instructions, may cause harmful interference to radio communications. However, there is no guarantee that interference will not occur in a particular installation. If this equipment does cause harmful interference to radio or television reception, which can be determined by turning the equipment off and on, the user is encouraged to try to correct the interference by one or more of the following measures:

-Reorient or relocate the receiving antenna.

-Increase the separation between the equipment and receiver.

-Connect the equipment into an outlet on a circuit different from that to which the receiver is connected.

-Consult the dealer or an experienced radio/TV technician for help.

FCC Radiation Exposure Statement

This modular complies with FCC RF radiation exposure limits set forth for an uncontrolled environment. This transmitter must not be co-located or operating in conjunction with any other antenna or transmitter.

If the FCC identification number is not visible when the module is installed inside another device, then the outside of the device into which the module is installed must also display a label referring to the enclosed module. This exterior label can use wording such as the following: "Contains Transmitter Module FCC ID: 2AKS8DX-BT19-S Or Contains FCC ID: 2AKS8DX-BT19-S"

When the module is installed inside another device, the user manual of the host must contain below warning statements;

1. This device complies with Part 15 of the FCC Rules. Operation is subject to the following two conditions:

(1) This device may not cause harmful interference.

(2) This device must accept any interference received, including interference that may cause undesired operation. Note: This equipment has been tested and found to comply with the limits for a Class B digital device, pursuant to part 15 of the FCC Rules. These limits are designed to provide reasonable protection against harmful interference in a residential installation. This equipment generates, uses and can radiate radio frequency energy and, if not installed and used in accordance with the instructions, may cause harmful interference to radio communications.

However, there is no guarantee that interference will not occur in a particular installation. If this equipment does cause harmful interference to radio or television reception, which can be determined by turning the equipment off and on, the user is encouraged to try to correct the interference by one or more of the following measures:

-Reorient or relocate the receiving antenna.

-Increase the separation between the equipment and receiver.

-Connect the equipment into an outlet on a circuit different from that to which the receiver is connected.

-Consult the dealer or an experienced radio/TV technician for help.

2. Changes or modifications not expressly approved by the party responsible for compliance could void the user's authority to operate the equipment.

The devices must be installed and used in strict accordance with the manufacturer's instructions as described in the user documentation that comes with the product.

Any company of the host device which install this modular with modular approval should perform the test of radiated & conducted emission and spurious emission, etc. according to FCC part 15C : 15.247 and 15.209 & 15.207 ,15B Class B requirement, Only if the test result comply with FCC part 15C : 15.247 and 15.209 & 15.207 ,15B Class B requirement, then the host can be sold legally.